## パスワード再設定手順

| ①「ログイン」をクリック                                                                                                    |                                                                               | ②「ログインID」に          | ③「パスワードをリセットする」                     | ④「ログインID」に                                                             |
|----------------------------------------------------------------------------------------------------|-------------------------------------------------------------------------------|---------------------|-------------------------------------|------------------------------------------------------------------------|
|                                                                                                    |                                                                               | ご自身のメールアドレスを入力      | 」し をクリック                            | ご自身のメールアドレスを入力し                                                        |
|                                                                                                    |                                                                               | 「ログインする」をクリック       |                                     | 「送信する  をクリック                                                           |
| Panasonic<br>CONNECT Partner DIRECT                                                                             | ペロダクトサーチ(品音・品句) Q 構成 ログイン                                                     |                     |                                     |                                                                        |
| トップ プロダクトサーチ お知らせ                                                                                               | 更新情報 お役立ち情報・ツール ✔                                                             | ログイン                | ログイン                                |                                                                        |
| The second second second second second second second second second second second second second second second se | Warman da Alaberta - N                                                        |                     | /(27-6                              | パスワードリセット                                                              |
| お知らせ ハックテンハー >                                                                                                  | 更新情報 パックテンパー )                                                                | ユーザID<br>ユーザIDを入力する | パスワードを入力する                          | ユーザ登録時に登録されていたユーザ情報を入力し「送信する」をクリックします。                                 |
| 2023.12.28 STC01/11/11 月道                                                                                       | 2023.11.10 Opdate info inventory                                              |                     | ログインする                              | ユーザID                                                                  |
| 2023.12.28 13 [STC01-11-1214_STC01-12-1214]Article_org:OpenSite                                                 | 2023.08.28 [STC11-12-1411] 更新情報/制度なし公開                                        | 074936              | ログインページに戻る                          |                                                                        |
| 2023.12.23 [Access Control] Open & Member Site - n/a                                                            | 2023.06.01 update info                                                        |                     | <u>//27-F#Jt#yF#3</u>               | xetz                                                                   |
| 2023.12.06 Test-News content update                                                                             | 2022.12.27 Copy of Copy of updatesinfoTitle-<br>PDDEV428CloneTestEmergencyTag |                     |                                     |                                                                        |
|                                                                                                    |                                                                               |                     |                                     | ログインページに戻る                                                             |
| お役立ち情報・                                                                                                    | ツール                                                                           |                     |                                     |                                                                        |
| * 0                                                                                                    |                                                                               |                     |                                     |                                                                        |
|                                                                                                    |                                                                               |                     |                                     |                                                                        |
| 支援ツール >         勝形CAD >         サポート情報                                                                          |                                                                               |                     |                                     |                                                                        |
|                                                                                                    |                                                                               |                     |                                     | ⑤受信! たメールのURL にアクセス                                                    |
|                                                                                                    |                                                                               |                     |                                     |                                                                        |
|                                                                                                    |                                                                               |                     |                                     | 【Partner DIRECT】パスワード再設定に関するご案内                                        |
|                                                                                                    |                                                                               |                     |                                     | no-reply-integrated-id@ml.jp.panasonic.com                             |
| ⑧PD会員ページへアクセス (7                                                                                                |                                                                               | ①アカウントが更新されたら       | ⑥新しいパスワード、確認用欄に                     |                                                                        |
|                                                                                                    |                                                                               | パスワード設定は完了          | 同じパスワードを入力し、                        | 本メールは、パナソニックコネクト株式会社の<br>Partner DIRECT でパスワードの再設定手続きをされた方にお送りしております。  |
| ※パスワードポリシー                                                                                                    |                                                                               |                     | 「送信する」をクリック                         | 下記 URLをグリックし、リンク先ページからバスワードを再設定いただきますようお職い、いたします。                      |
| <ul> <li>使用できる文字は、</li> </ul>                                                                                   |                                                                               |                     |                                     | URL:                                                                   |
| アルファベット、数字、記号です。                                                                                                |                                                                               |                     |                                     | https://prod integrated-id ion panasonic.com/reset/                    |
|                                                                                                    |                                                                               | アカウントが更新されました。      | パスワード更新                             | ※ トローロロ ホバリックで実行 (場合)(1 コロ) 全体ホービーのうえ                                  |
| •ハスワートの長さは、<br>8文字以上である必要があります。                                                                                 |                                                                               |                     | 新しいパスワード・確認用を入力して「送信する」をクリックしてください。 | ブラウザのアドレスバーに直接貼り付けてアクセスしてください。<br>※上記 URL の有効期限(は依頼を受け付けてから 15 分以内です。  |
| 英小文字・英大文字・数字・記号い                                                                                                | ずれも                                                                           | アカウントが更新されました。      | 新しいバスワード                            | 時間内に再設定を完了できなかった場合は、Partner DIRECT にアクセスのうえ<br>再度お手続きいただきますようお願いいたします。 |
| 1文字以上を使用してください。                                                                                                 |                                                                               |                     |                                     | ※リンク先ペーシにアクセスして手続きを完了させない限り、パスワードが変更されることはありません。                       |
| ・過去3回以内に使用したパスワードに                                                                                              | t. i 🔽 📗                                                                      |                     | WARTE                               |                                                                        |
| 設定できません。                                                                                                    |                                                                               |                     | XETA                                | お問合せ先:<br>バナツニックコネク・株式会社                                               |
|                                                                                                    |                                                                               |                     |                                     | Partner DIRECT 事務局<br>pdf型ai parasenic com<br>研究性理問 正月 parasenic com   |
|                                                                                                    |                                                                               |                     |                                     | Designed a second state                                                |

Panasonic CONNECT